## **Pantry Ordering Tutorial**

1. Click on the following link to be prompted to the screen below: link

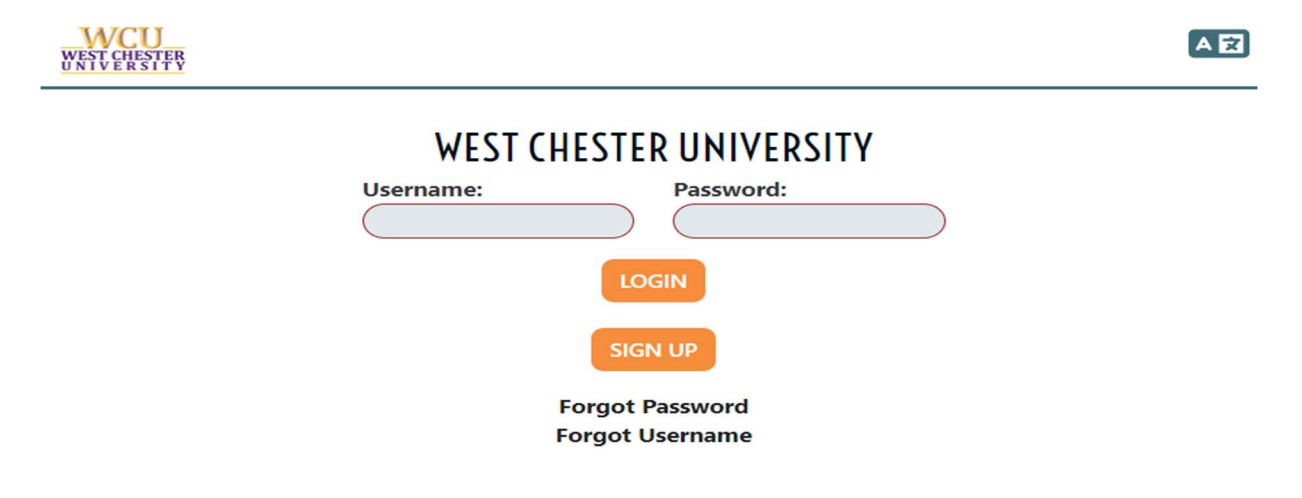

If you have an account with <u>pantrysoft</u> already, take this time to log in.

| WCU<br>WATCERSTER |                                                                                                    |                                                         |  |  |
|-------------------|----------------------------------------------------------------------------------------------------|---------------------------------------------------------|--|--|
|                   | WELCOME                                                                                                    | TO THE WCU RESOURCE PANTRY!                             |  |  |
|                   | Before you select items from the Pantry, please identify the day and time during which you can visit us on campus to pick-up your order. This is considered your appointment!                            |                                                         |  |  |
|                   | Once your order is placed, you can pick it up on campus at the time of your appointment. Orders must be picked up at the Resource Pantry located on main campus on the lower level of Commonwealth Hall. |                                                         |  |  |
|                   | SCHEDULE A VISIT                                                                                                    | Which Location Will You Go To?  For What Type Of Visit? |  |  |

You will notice that the default is main campus. <u>BE SURE TO CHANGE THIS IN THE DROPDOWN</u> before proceeding to select an appointment if you are from the Philadelphia campus. For type of visit, choose standard.

2. Once the schedule page looks like this, you are free to select whichever appointment slot works best for your time wanted.

| WCU<br>WEST CHESTER<br>UNIVERSITY |                                                                                                    |                                                                                                |  |  |  |  |
|-----------------------------------|----------------------------------------------------------------------------------------------------|------------------------------------------------------------------------------------------------|--|--|--|--|
|                                   |                                                                                                    | WELCOME TO THE WCU RESOURCE PANTRY!                                                            |  |  |  |  |
|                                   | Before you select items from the Pantry, please identify the day and time during which you can visit us on campus to pick-up your order. This is considered your appointment! |                                                                                                |  |  |  |  |
|                                   | ck it up on campus at the time of your appointment. Orders must be picked up at the Resource Pantry<br>level of Commonwealth Hall.                                            |                                                                                                |  |  |  |  |
|                                   | SCHEDULE A VISIT                                                                                                    | Which Location Will You Go To? (VCU Philadolphia Campus v) For What Type Of Visit? (Sundard v) |  |  |  |  |
|                                   |                                                                                                    | < November 2022 >                                                                              |  |  |  |  |
|                                   | November 22, 2022                                                                                                    | Tuesday                                                                                        |  |  |  |  |
|                                   | 2:00pm - 2:15pm                                                                                                    | 2 Slots 🔶                                                                                      |  |  |  |  |
|                                   | 2:15pm - 2:30pm                                                                                                    | 2 Slots +                                                                                      |  |  |  |  |
|                                   | 2:30pm - 2:45pm                                                                                                    | 2 Slots 😛                                                                                      |  |  |  |  |
|                                   | 2:45pm - 3:00pm                                                                                                    | 2 Slots 😛                                                                                      |  |  |  |  |
|                                   | 3:00pm - 3:15pm                                                                                                    | 2 Slots 😛                                                                                      |  |  |  |  |
|                                   | 3:15pm - 3:30pm                                                                                                    | 2 Slots 😛                                                                                      |  |  |  |  |
|                                   | 3:30pm - 3:45pm                                                                                                    | 2 Slots 😛                                                                                      |  |  |  |  |

3. You will be prompted to the checkout page where you can choose your items for pickup. You will notice that the items are separated by category as the classification of items will be to the far left, with the corresponding related items being in that line to the right.

| WEU<br>WATLEWSTPR                                                                                    |                                                           | 19:44 Remaining<br>checkout before then!                                                                                                    |  |
|----------------------------------------------------------------------------------------------------|-----------------------------------------------------------|----------------------------------------------------------------------------------------------------|--|
| APPOINTMENT<br>Tuesday November 22,<br>2022 200 pm at WCU<br>Philadelphia Campus<br>EDIT APPOINTMENT | Baking (0 / 10)<br>Bupplies (0 / 10)<br>Beverages (0 / 4) | Cornmeal<br>Cornmeal<br>Cornme |  |

4. Once done selecting, scroll to the bottom of the page to click save and continue or click the checkout symbol at the top right to finalize the order.

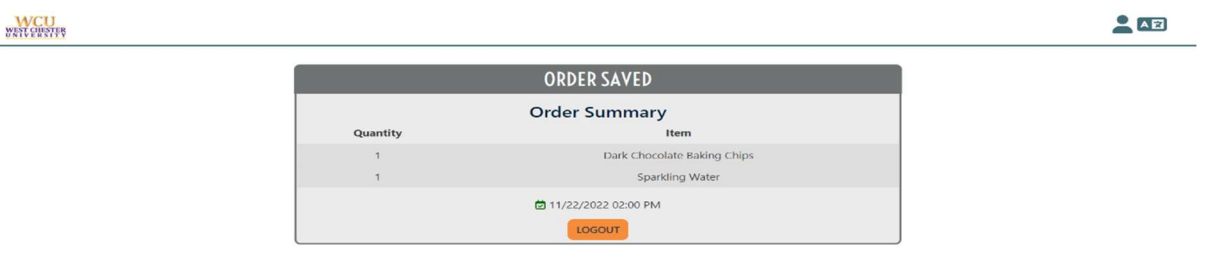

You will then be prompted to the final page which is your order summary. You will receive an email confirmation once on this page that includes your order summary.

<u>Additional tips:</u> Pantry soft will only allow one account associated with your student email or student ID. If you are making your account for the first time, please take a picture or write down your information so you are not locked out of your account.

If you have already checked out and need to delete or adjust your appointment, please reach out to the GA overseeing pantry operations Melanie at <u>MH884316@wcupa.edu</u>